## **Cornell account review, OBIEE Dashboard**

Oliver uses this link to review transactions on his group's account (A583143).

• https://obieeprod.cit.cornell.edu/analytics/saw.dll?Dashboard

## Navigation

Dashboards pull-down menu => Financials section => Financial Activity

Transaction tab

Select Advanced, within Choose Selections Type

Select "A583143 - CHEMISTRY COMPUTER FACILITY" from Acct And Name pull-down option.

Select FY and dates.

Show more rows by clicking on blue, double-headed, up/ down arrow at bottom of page.

## History

8/17/16: From Kevin Ashman